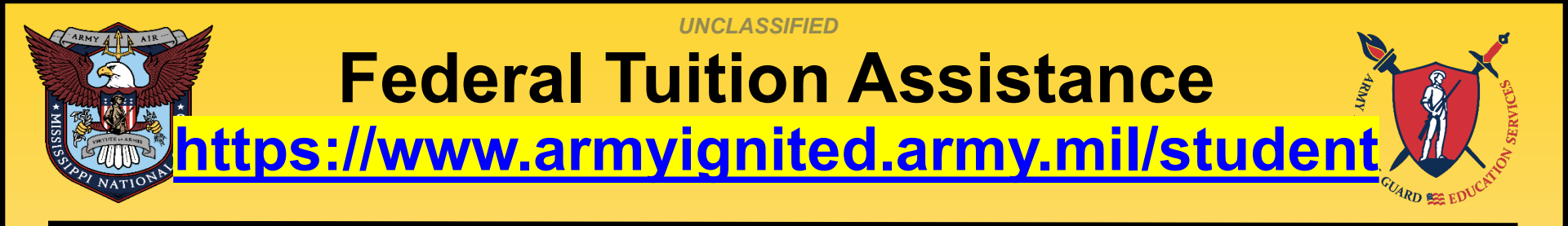

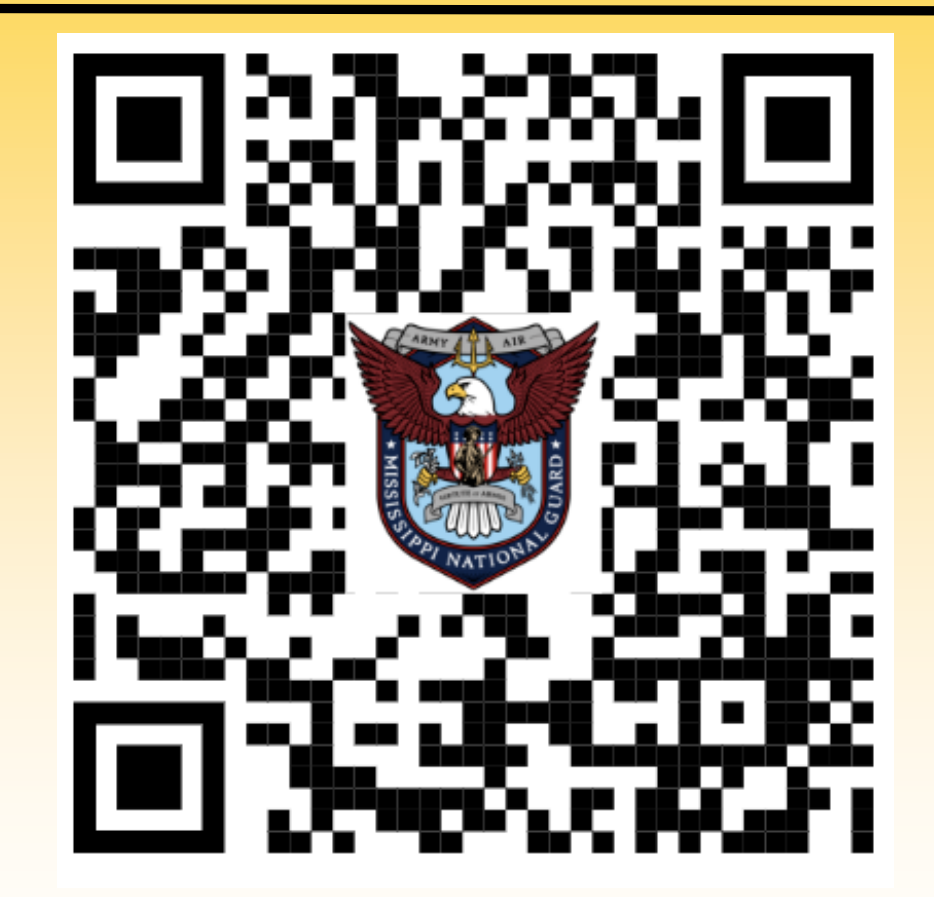

https://www.ng.ms.gov/gs/g1/edu/benefits

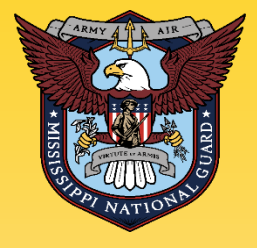

ARMY GNITED

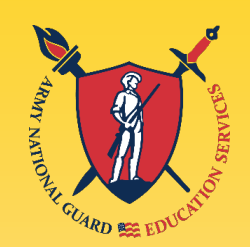

ArmylgnitED HAD a makeover!

### It's NEW and **IMPROVED!**

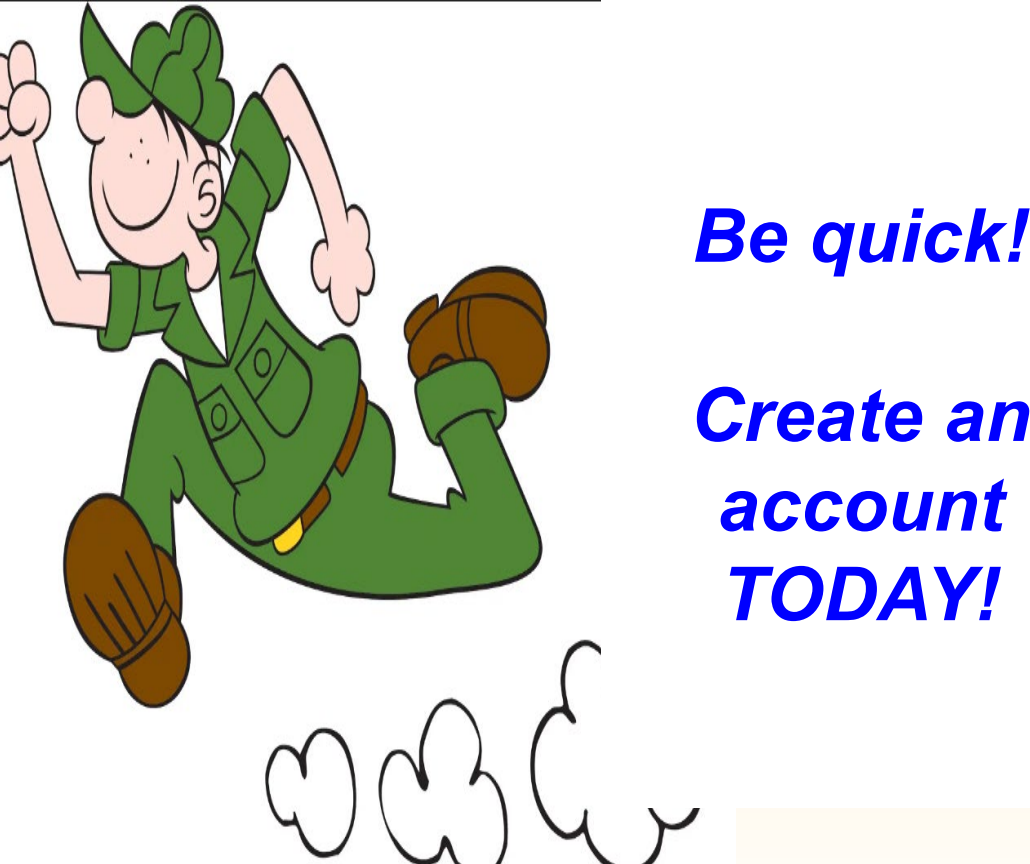

Create an account **TODAY!** 

https://www.armyignited.army.mil/student

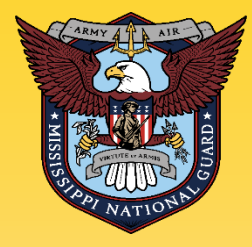

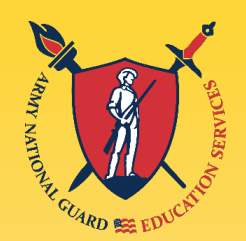

### What is it – What do I get?

- Financial assistance to help Soldiers with offduty voluntary civilian educational pursuits
- 100% of tuition cost up to \$250 per semester hour (\$167 per quarter hour, or \$5.55 per clock hour)
- Up to 16 semester hours (\$4,000.00) per fiscal year
  - For FY-24, that covers courses with start dates between 1 Oct 2023 and 30 Sep 2024

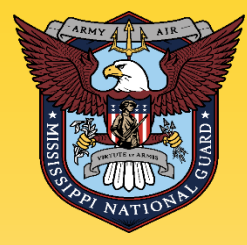

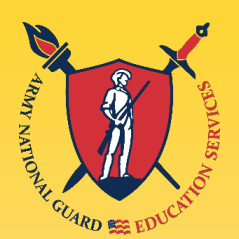

## How Do I Qualify?

Be currently serving in the ARNG and have a military CAC.

## **NOT FLAGGED**

ARNG Soldiers are NOT required to complete Basic Training or AIT to be eligible for Federal Tuition Assistance.

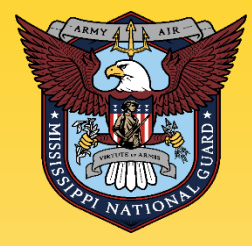

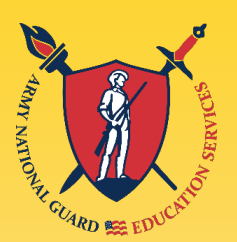

**Commit to Service Obligation:** 

- Commissioned Officers/Warrants
  - 2 years ADSO AGR / Active Duty
  - 4 years RDSO TPU / M-Day
- Enlisted

 Complete FTA-funded courses a MINIMUM of 60 days prior to ETS date

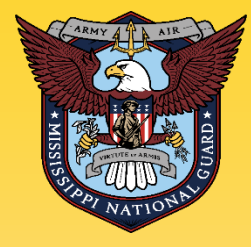

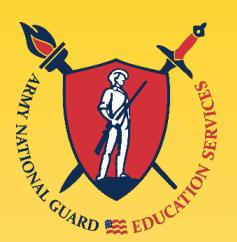

- May be used with GI Bill benefits
- May be used with the Mississippi National Guard General Scholarship Program (Mississippi Schools Only)
- CHANGE: There are no more tier levels!
  - Soldiers that are eligible for FTA can graduate with a bachelor's and continue to use FTA towards a master's without having to complete additional military education i.e. ALC, WOAC, or CCC

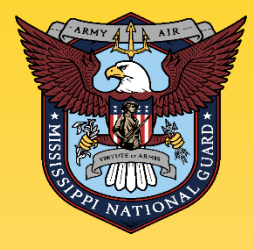

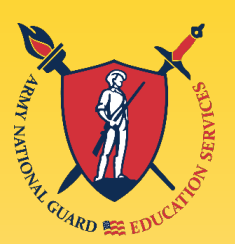

## Career limits for FTA are:

- 130 undergraduate semester hours
- 39 graduate semester hours
- 21 semester hours towards an undergraduate <u>Or</u> graduate CERTIFICATE, not both.
- FTA will not pay for a second or lower degree at any level, regardless of the funding used for the first degree
- FTA does not cover fees or books

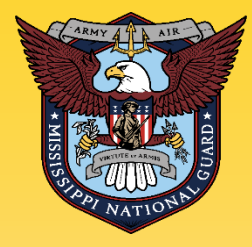

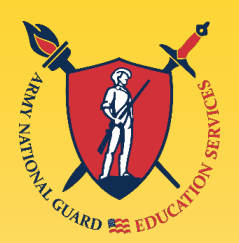

- GPA Requirements to prevent account HOLD
  - 2.0 Undergraduate / 3.0 Graduate
  - If placed on HOLD, Soldier must self-fund through ArmylgnitED until GPA HOLD is lifted

## Recoupment

- Soldiers agree to reimburse the Army when they receive an unsatisfactory grade
- Receiving a grade of a "W" or "D" or below for an undergraduate course
- Receiving a grade of a "W" or "C" or below for a graduate course

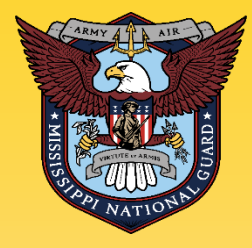

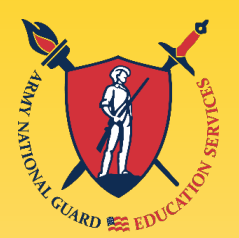

- Recoupment Waiver Requests (DA 7793)
  - Withdrawal for Military Reasons

     (unanticipated/unexpected reasons, such as
     emergency leave/reassignment, natural or man made disasters, illness/hospitalization, or unforeseen
     military mission)
  - Must be submitted <u>no later than 30 days</u> after a school posts a "W" grade (previously, it was 3 years
  - Receipt of grades other than a "W" are not eligible for Recoupment Waiver

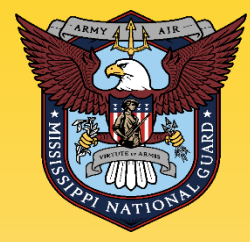

Soldier Process Overview ArmylgnitED.army.mil

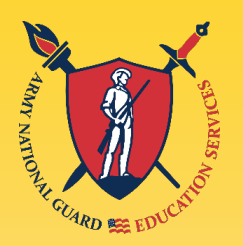

- Establish ArmylgnitED Account by going to <u>https://www.armyignited.army.mil/student</u> and clicking "Get Started" (CAC ID required)
- 2. Request an Education Goal (select your school and degree program)

3. Submit Evaluated Degree Plan when requesting Education Goal

Note: If an Evaluated Degree Plan is not submitted when requesting an Education Goal, a HOLD will be placed on account after submitting two courses.

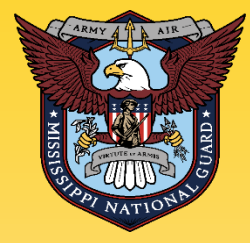

Soldier Process Overview ArmylgnitED.army.mil

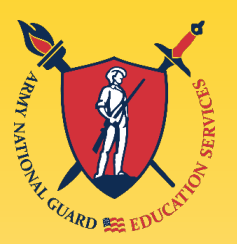

4. Enroll in Courses at your School.

5. Return to ArmylgnitED and Request TA for the Courses you want to use TA for.

Note: **TA Requests may be submitted up to 60 days prior but NLT 14 days prior to a Term Start Date to ensure TA Requests are processed and approved PRIOR to a Term Start Date.** 

The system prevents the input of TARs 7 days prior to term start date.

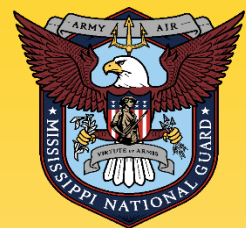

Soldier Process Overview ArmylgnitED.army.mil

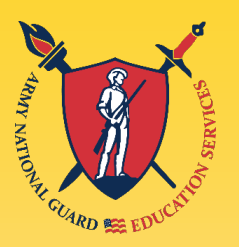

Submit TA Requests **ONE** course at-a-time, click "submit" and "finished." Repeat until you have a TAR for each course. **Do not click ADD ANOTHER CLASS.** 

Can't see your term start/end dates? Call your school to request they add the dates for your course(s).

6. Once courses are approved, go back into ArmylgnitED, print the SIGNED authorization form and provide the form to the school.

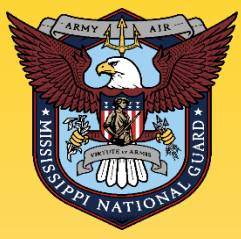

## ArmylgnitED 2.0 Creating an Account

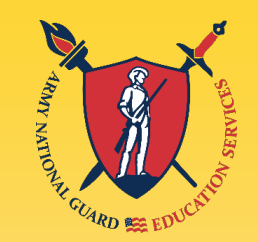

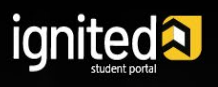

## https://www.armyignited.army.mil/student

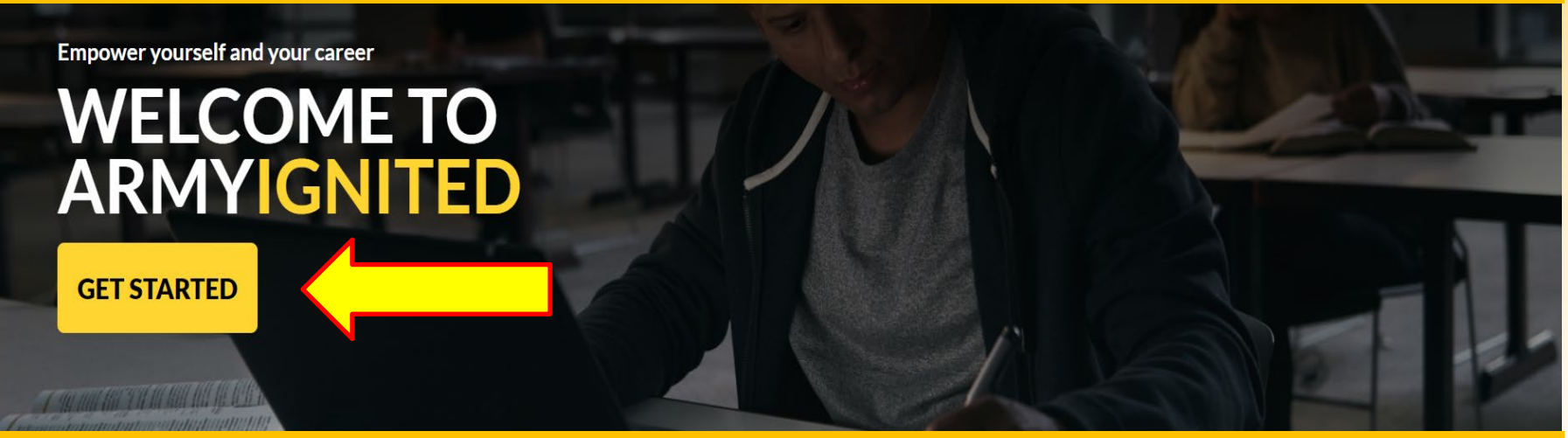

### Soldiers MUST use CAC when using ArmylgnitED Use MS Edge, Chrome, or Firefox browser

## ArmylgnitED 2.0 Select Tuition Assistance (TA)

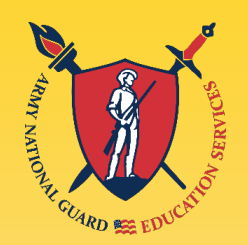

### **CHOOSE YOUR FUNDING METHOD**

#### **TUITION ASSISTANCE**

The Army's Tuition Assistance Program is a tailored, intuitive program which funds eligible Soldiers' college courses leading to a degree. Get started on your college education now!

#### CREDENTIALING ASSISTANCE

#### (coming soon)

The Army's Credentialing Assistance Program is a multi-faceted program that provides eligible Soldiers the opportunity to earn professional and technical certifications and licenses. Begin your credentialing and licensure journey today!

#### CADET SCHOLARSHIP

#### (coming soon)

Army ROTC scholarships and stipends help you focus on what`s important - getting that college degree. Begin your Cadet scholarship funding through ArmylgnitED and become the leader you were meant to be!

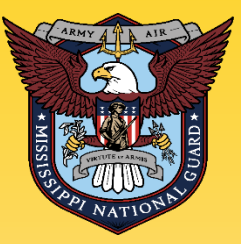

## **Update "My Profile"**

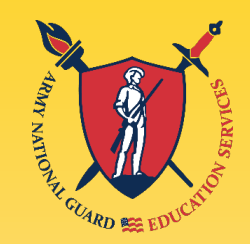

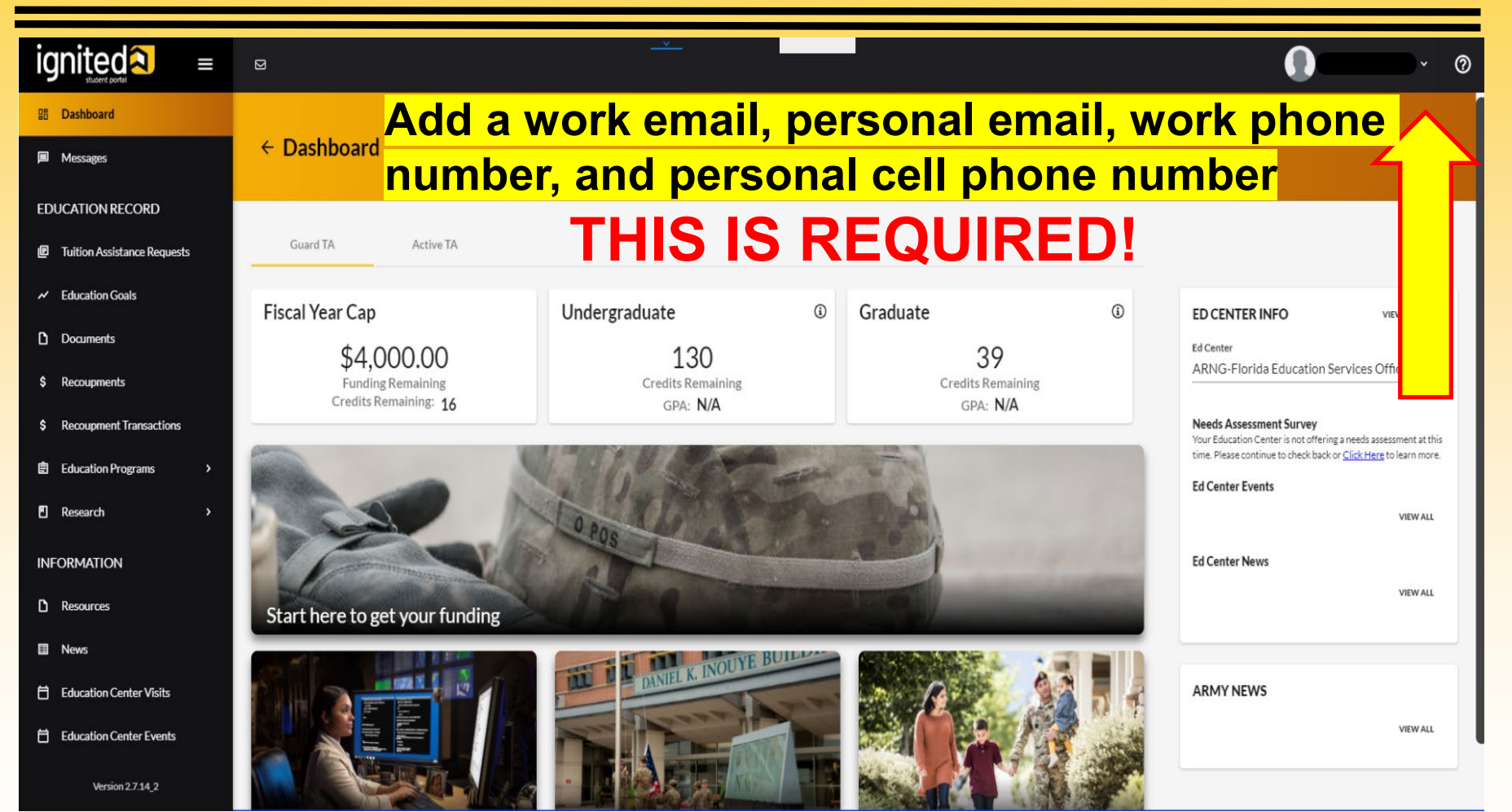

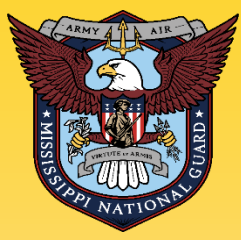

## **Virtual Benefits Training**

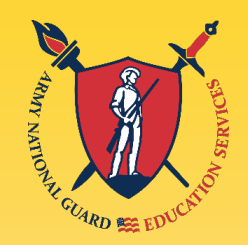

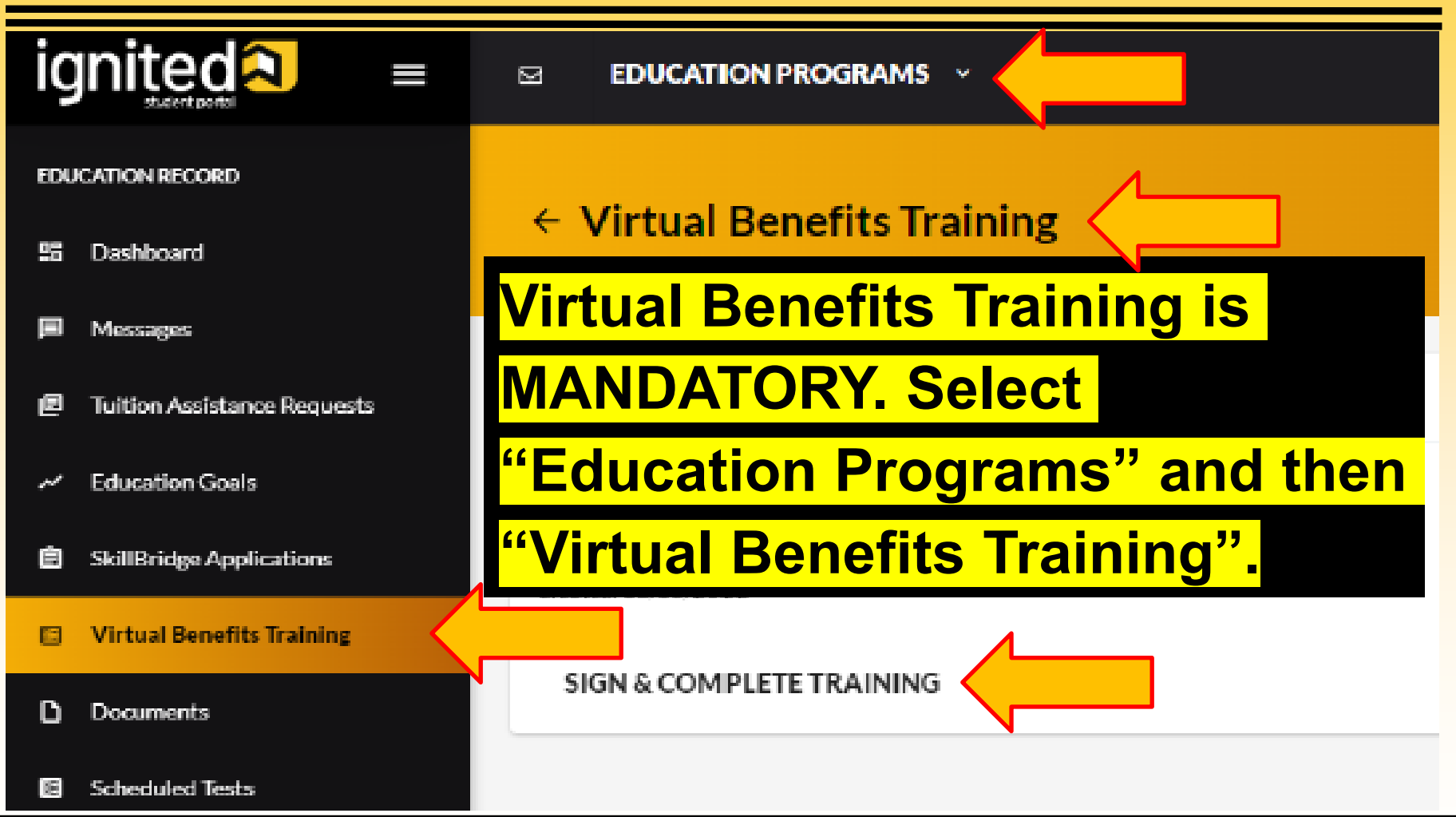

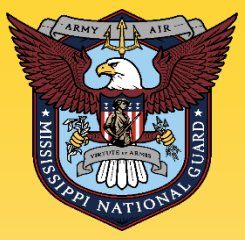

## Evaluated Degree Plan REQUIRED

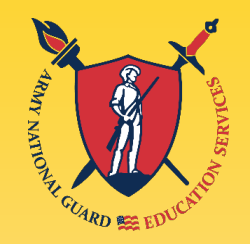

An Evaluated Degree Plan/Degree Audit/Degree Progress Report is required PRIOR to submitting two courses, or your account will go on HOLD. Please upload your Evaluated Degree Plan when submitting your Education Goal. Log on to your school's student portal to download/save your degree plan in PDF format. If your degree plan is NOT available via student portal, contact your school and request an Evaluated Degree Plan. An Evaluated Degree Plan includes:

- school's name
- ✓ your name
- degree being pursued
- ✓ total number of hours required to complete the degree
- ✓ total number of hours already completed with school
- ✓ total number of transfer hours that were applied towards the degree program
- total number of hours remaining for graduation

 Remaining courses to take: Course Name, Subject, Course Number, and Number of Hours i.e. College Algebra, MATH 1313, 3 hrs

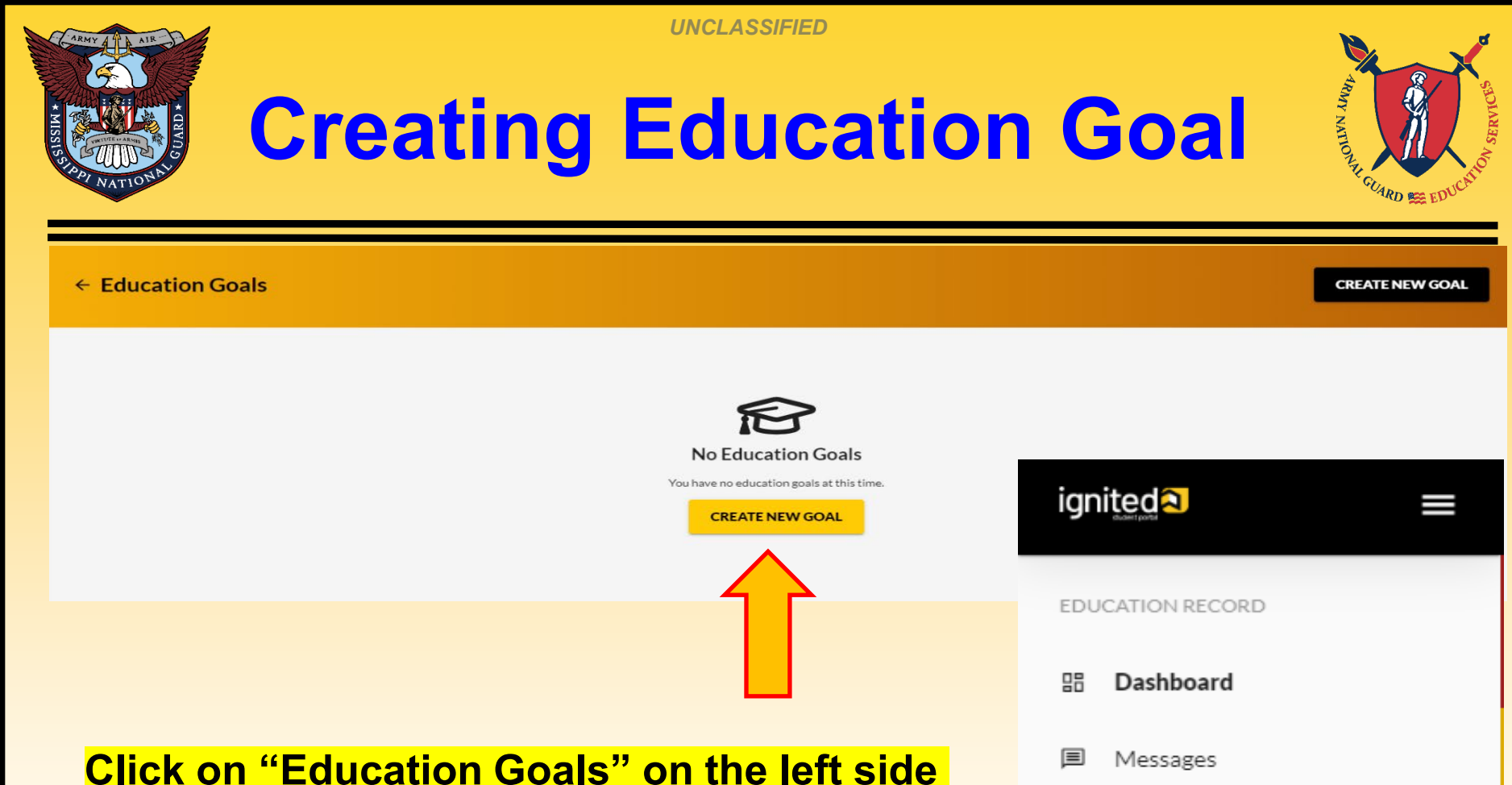

menu or "Create New Goal" near the bottom of the homepage

E Tuition Assistance Requests

Education Goals

SkillBridge Applications

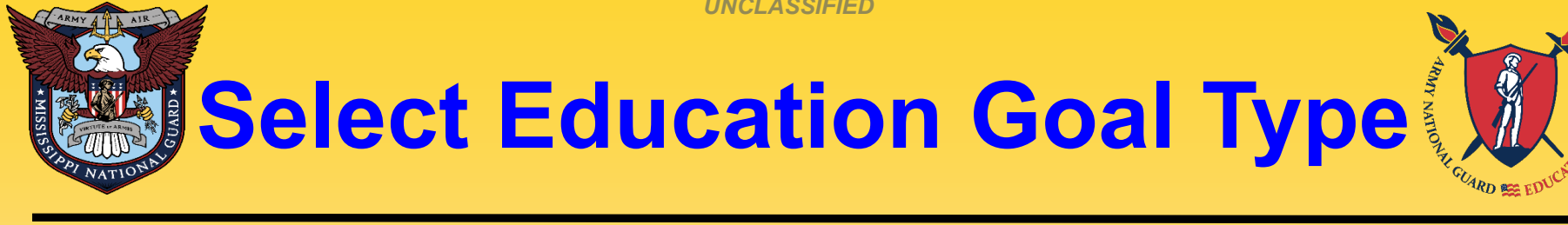

| Ľ | v | 2 |  |
|---|---|---|--|
|   |   | 7 |  |
|   |   |   |  |

#### ← Create a New Goal

| Create a New Goal               |                                   | × |
|---------------------------------|-----------------------------------|---|
| First, Choose an Education Goal |                                   |   |
| Associates Degree               | Bachelors Degree                  |   |
| Masters Degree                  | Foreign Language - Army Strategic |   |
| Foreign Language - Host Country |                                   |   |

If you see N/A by the goal you are trying to create, it means you are ineligible for that degree level. If this is in error, please contact your unit to update your civilian education level in IPPS-A.

UNCLASSIFIED **Select Academic Institution** Institution Optional What Institution will you be attending? Enter the name of the institution you will attend Academic Institution What is your Institution Student ID? (optional) Enter your Student ID (this is a unique identifier, non-social security number, that is issued by your institution. This information may be added later.) Enter your Academic Institution name and Institution Student ID select from the drop-down list. Enter your No Institution Student ID Student ID at your Academic Institution, NEXT CANCEL GOAL click "Next".

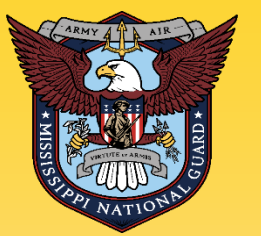

## Select Degree Program

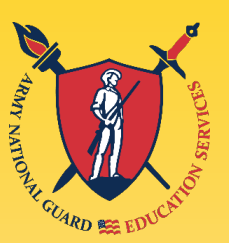

| ← Create a New Goal: Associates Degr                                               | ee                                                                                         |                                                                           |                |
|------------------------------------------------------------------------------------|--------------------------------------------------------------------------------------------|---------------------------------------------------------------------------|----------------|
|                                                                                    |                                                                                            |                                                                           |                |
| 😢 Institution                                                                      | 2 Degree Program                                                                           | 3 Degree Plan File                                                        | Credits        |
| What degree program will you be pursuing?                                          |                                                                                            |                                                                           |                |
| Enter the name of your degree program. If unsure, you may search education p       | rograms.                                                                                   |                                                                           |                |
| If you do not see your program listed or if your institution has not provided a li | st of their programs, please contact your institution for assistance in adding your progra | am. If you need further assistance, please contact your education center. |                |
| Program Keyword                                                                    | Keyword search                                                                             | D SIEM                                                                    |                |
| Program                                                                            |                                                                                            |                                                                           | STEM           |
| Associate of Applied Science in Administration                                     | There is a keywor                                                                          | d search to help fin                                                      | d your degree  |
| 000000                                                                             | program. If you do                                                                         | o not see the degree                                                      | program you    |
| Associate of Applied Science in Culinary and Foodservice Management<br>60 credits  | are pursuing, con                                                                          | tact the school to h                                                      | ave the degree |
| Associate of Applied Science in Health Sciences                                    | program loaded to                                                                          | o the Academic Inst                                                       | itution (AI)   |
| oodeals                                                                            | Portal. Select the                                                                         | <b>Degree Program fro</b>                                                 | m the drop-    |
| Associate of Applied Science in Technical Management<br>60 credits                 | down list, click "N                                                                        | lext".                                                                    |                |

Associate of Arts in Business Administration

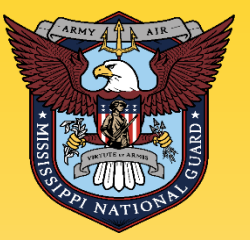

## **Upload Degree Plan**

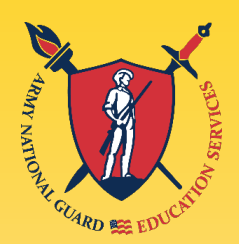

#### ← Create a New Goal: Bachelors Degree

| Institution                                                                                                    | 🥜 Degree Program                                                                                                    | 3 Degree Plan File                                                                                                    | ts |
|----------------------------------------------------------------------------------------------------|----------------------------------------------------------------------------------------------------|----------------------------------------------------------------------------------------------------|----|
| Please upload your degree plan file.                                                                                                    |                                                                                                    |                                                                                                    |    |
| Your degree plan is a list of all the courses required to obtain your degree. There are<br>You must provide a degree plan from your academic institution that lists all courses i | 2 types: evaluated and non-evaluated. The difference is evaluated degree plans are specific to yo<br>equired to complete this goal. Degree plan file must be under 4MBs and one of the following file | ou and have transfer courses annotated. Contact your nearest Army Education Center for additional information.<br>e types: pdf, xls, xlsx, doc, docx. |    |
| Supporting Documentation (Optional)                                                                                                    |                                                                                                    |                                                                                                    |    |
| ± CHOOSE FILE                                                                                                    |                                                                                                    |                                                                                                    |    |
| Drop files here Drag                                                                                                    | and drop Evaluated Degree                                                                                                    | e Plan as a PDF document                                                                                                    |    |
| Supported file types are: .xlsx, .xls, .doc, .docx, .pdf                                                                                                    |                                                                                                    |                                                                                                    |    |
| No Degree Plan File      PREVIOUS STEP      NEXT      CANCEL GOAL                                                                                                    |                                                                                                    |                                                                                                    | -  |

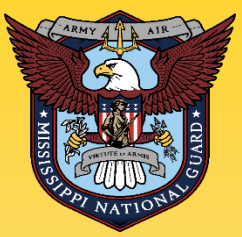

## **Submit Education Goal**

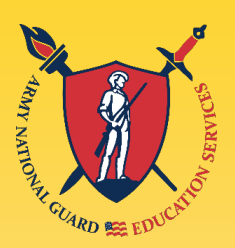

#### ← Create a New Goal: Associates Degree

| Institution                                                                                                    | 🕖 Degree Program —                                                   |                                            | 🕗 Degree Plan File                                    | G Credits                              |
|----------------------------------------------------------------------------------------------------|----------------------------------------------------------------------|--------------------------------------------|-------------------------------------------------------|----------------------------------------|
| How many credits are required for your degree?                                                                                                    |                                                                      | How many credi                             | ts have you previously completed towards your degree? |                                        |
| Enter the total amount of credits required to complete your degree, if not already entered. I<br>requirement is 120sh to obtain the degree and the institution has accepted 20sh in transfe | Do not subtract your transfer credi<br>er, input 120sh in this area. | cred Submit Education Goal                 |                                                       | in be updated at a later time, by your |
| Required Credits *                                                                                                    |                                                                      | Are you sure you want to submit this goal? |                                                       |                                        |
| 60                                                                                                    |                                                                      | YES NO                                     |                                                       |                                        |
| Are the credits you entered Quarter Hours?                                                                                                    |                                                                      | NOT mark YES fo                            | or Quarter Hours if ye<br>Most schools use S          | our school                             |
|                                                                                                    |                                                                      |                                            |                                                       |                                        |
|                                                                                                    | Hou                                                                  | rs. If unsure, co                          | ntact your school.                                    |                                        |

The "required credits" should be the number of hours needed to complete your degree **AFTER** transfer hours were applied towards degree. If unsure, use the following:

- Associate's degree enter 66 credits
- Bachelor's degree enter 130 credits
- Master's degree enter 39 credits

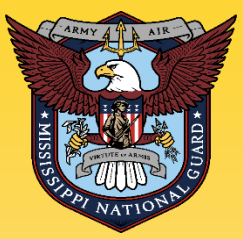

## **Submit Education Goal**

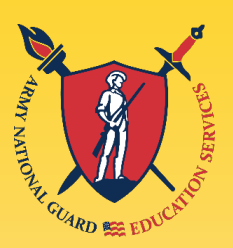

#### ← Create a New Goal: Associates Degree

| 🧭 Institution                                                                                                    | 🕖 Degree Program —                                                 |                                           | 💋 Degree Plan File                                                                                                    | 4 Credits         |  |
|----------------------------------------------------------------------------------------------------|--------------------------------------------------------------------|-------------------------------------------|----------------------------------------------------------------------------------------------------|-------------------|--|
| How many credits are required for your degree?                                                                                                    |                                                                    | Hov                                       | How many credits have you previously completed towards your degree?                                                   |                   |  |
| Enter the total amount of credits required to complete your degree, if not already entered. D<br>requirement is 120sh to obtain the degree and the institution has accepted 20sh in transfer | )o not subtract your transfer credi<br>; input 120sh in this area. | Submit Education Goal                     | edits your institution has accepted as transfer credits. If unknown, input 0. This area can be updated at a later tin | ne, by your       |  |
| Required Credits *                                                                                                    |                                                                    | Are you sure you want to submit this goal |                                                                                                    |                   |  |
| 60                                                                                                    |                                                                    | YES NO                                    |                                                                                                    |                   |  |
| Are the credits you entered Quarter Hours?                                                                                                    |                                                                    |                                           |                                                                                                    |                   |  |
| Yes                                                                                                    | Are you                                                            | <mark>u sure you v</mark>                 | vant to submit this goal? Seled                                                                                       | <mark>:t</mark> — |  |
| PREVIOUS STEP SUBMIT GOAL CANCEL GOAL                                                                                                    | YES if a                                                           | and only if t                             | his is the actual degree you are                                                                                      | <mark>}</mark>    |  |
|                                                                                                    | nursuir                                                            | na                                        |                                                                                                    |                   |  |
|                                                                                                    | puisui                                                             | ' <del>'</del>                            |                                                                                                    |                   |  |

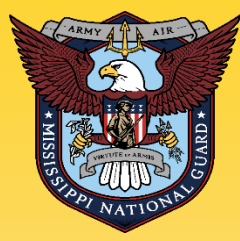

## **Submitting TA Requests**

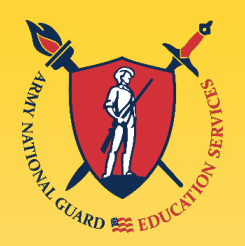

1. Once an Education Goal has been approved, Soldiers can submit TA Requests up to 60 days prior but NLT 14 days prior to a Term Start Date to ensure TA Requests are processed and approved PRIOR to a Term Start Date. The ArmylgnitED system prevents the input of TARs 7 days prior

to term start date.

 All TA Requests must be approved prior to the start date of the term.

 TA Requests are processed on a first come, first served basis.

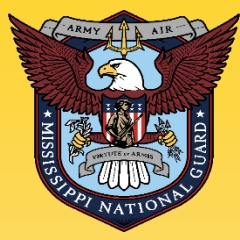

## **Submitting TA Requests**

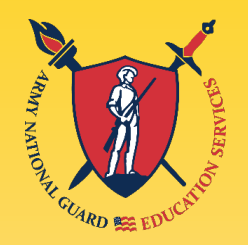

4. If an eligible Soldier decides to use TA, Academic Institutions (AIs) will enroll him/her for a TA-funded course only after the TA is approved by the Army.

5. Soldiers will be solely responsible for all tuition costs without this prior approval.

6. TA is approved on a **course-by-course** basis and only for the **specific course(s)** and **class dates** that a Soldier requests.

7. If the Army has not approved the funding, then the Soldier will be solely responsible for all tuition costs.

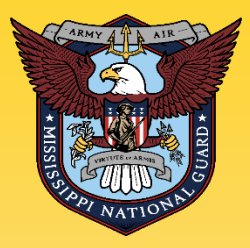

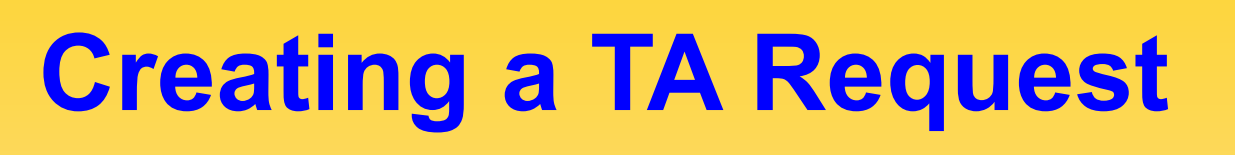

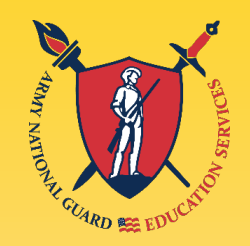

ArmylgnitED (Service Member) MUST have an approved Education Goal

- 1. Enroll in Courses at your School.
- 2. Return to ArmylgnitED and Request TA for the Courses you want to use TA for.
- Note: **TA Requests may be submitted up to 60 days** prior but NLT **14 days prior** to Term Start Date to ensure TA Requests are processed and approved PRIOR to a Term Start Date.

The ArmylgnitED system prevents the input of TARs 7 days prior to term start date.

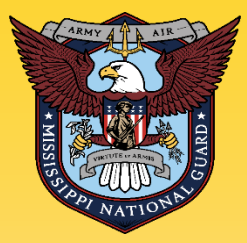

## **Creating a TA Request**

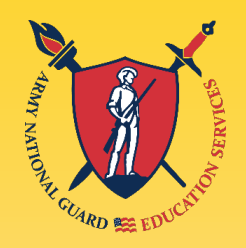

### From ArmylgnitED Dashboard, locate "Active Education Goals" and then select "Apply for Funding"

| ← Welcome Back, Ra                                                                                           | ndie!                                                                    |                    |                                              |                                |
|----------------------------------------------------------------------------------------------------|--------------------------------------------------------------------------|--------------------|----------------------------------------------|--------------------------------|
| Active TA Army CA                                                                                            |                                                                          |                    |                                              |                                |
| Fiscal Year Cap<br>\$2,500.00<br>Funding Remaining                                                           | Undergraduate<br>124<br>Credits Remaining<br>GPA: N/A                    | ٦                  | Graduate<br>39<br>Credits Remain<br>GPA: N/A | (1)<br>ning                    |
| Bachelors of Applied Science<br>APPROVED • /<br>25% COMPLETE<br>Required Credits: 60.00<br>APPLY FOR FUNDING | tin Administration<br>ID #001 Army University<br>Completed Credits: 0.00 | Transferred Credit | ts: <b>15.00</b> R                           | emaining Credits: <b>45.00</b> |

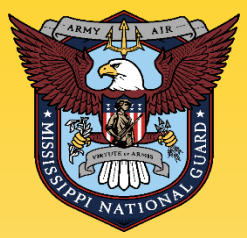

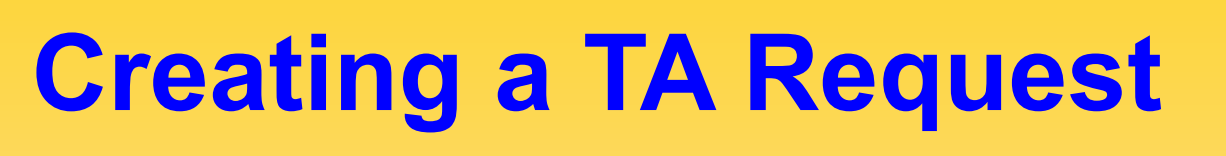

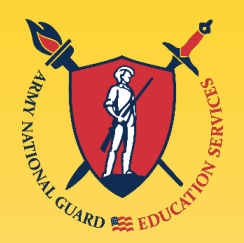

### 4. Verify "Contact Information":

- If information needs to be **updated**, select '**yellow pencil icon**' next to the designated area.
- If all information is correct, click "Verify and Proceed"

| ← Create Tuition Assistance Request                                   |                                      |             |                     |
|-----------------------------------------------------------------------|--------------------------------------|-------------|---------------------|
| Contact Information /<br>Email<br>randle.jenklns@bamtech.net          | Address 🤌<br>Street 1<br>123 Main St | -           |                     |
| Personal Email<br>randie.jenkins@bamtech.net<br>Work Phone<br>5555555 | Street 2<br>City<br>Hope Mills       | State<br>NC | <b>Zip</b><br>28348 |
| Mobile Phone<br>5555555                                               |                                      |             |                     |

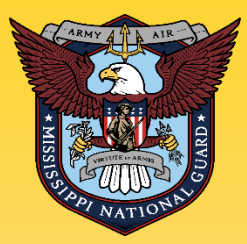

## **Creating a TA Request**

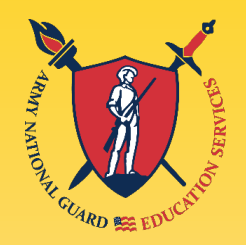

# 5. Acknowledge the "User Agreement" – Read fully, check ALL boxes to agree to the conditions and then click "I Agree Continue":

| Create Tuition Assistance Request: Bachelor of Applied Science in Health Sciences                                                                                                    |
|----------------------------------------------------------------------------------------------------|
|                                                                                                    |
| ser Agreement                                                                                                    |
| order to simplify the application process, you should be aware of or have the following information:                                                                                                    |
| Access to your student registration information. This will help you identify the course information needed for your tuition assistance request. You will need the following information: course codes, course titles, number of credit hours, credit hours, cr |
| Exact term dates for your courses. These dates are set by your institution and is inclusive of the entire term. These dates will not fluctuate based on your individual schedule.                                                                                                    |
| Ensure your personal data is up-to-date on your education record. This is crucial in making sure your tuition assistance request flows properly.                                                                                                    |
| bu must agree to all conditions in order to submit this application for approval:                                                                                                    |
| PENANCIAL                                                                                                    |
| I agree that no changes will be made in the above course(s) or dollar amounts without the approval of the issuing education center staff, otherwise, I will pay the difference to the Army and/or the school.                                                                                                    |
| I understand that the Army will pay 100% of my tailion up to \$250 per 5H not to exceed 165H per fiscal year (PY), I agree to pay the remaining amount and any other costs and fees. I understand that I may use both "Tuition Assistance, (TA) and Credentialing Assistance, however, the combined usage shall not exceed \$4000 per PY.                                                                                                    |
| I understand that I will reinburse the Total Government Cost above for non-completions; unsatisfactory graduate "C" or below; or equivalents; incomplete "I" grades unresolved 180 days after the class end date; or withdrawah if determined that the failure to complete the course was not due to reasons beyond my control (AW AR 621-5). I hereby voluntarily authorize the amount to be withdrawah if determined that the failure to complete the course was not due to reasons beyond my control (AW AR 621-5).                                                                                                    |
| I understand that this application does not guarantee that funds are available, and that the US Army has no obligation to fund this application until it has been approved by the education services staff.                                                                                                    |
| I understand that TA for courses starting in the next PY is conditional until necept of the TA funds.                                                                                                    |
| ACADEMIC                                                                                                    |
| I understand that it is my responsibility to ensure my grades are updated in the Army official system of record (ArmyightED). Grades that are 60 days paot class end date are considered overdue and will prevent me from applying for TA and will result in recoupment of TA.                                                                                                    |
| Exchorise the release of academic information (course grades, degree completion status, etc.) by the above institution to the Army (PL 93-366). Egrent permission for the Army to share my academic information as needed with Army Civilians and Army Contractors only for their responsibilities and contracts for education services/programs. All policies and conditions in AR 621-5 apply.                                                                                                    |
| RIVACY ACT STATEMENT:                                                                                                    |
| UTHORITY: 10 USC 2007: Payment of Tubion for OM-Duty Training or Education; AR 623-3, Army Continuing Education System.<br>BINCHAL PURPORE: To process an individual's request for Army Tubion Assistance (TA). For additional information see the System of Records Notice A0621-1-AHRC, https://dpcld.deforce.gov/Privacy/SOR/sindev/DOD-wide-SORM-Article-View/Article/S70092/M0621-1-ahrc.aspx<br>DUTTINE USES: In addition, the information information may result in denial of Army Tubion Assistance (TA). For addition, this information is subject to proper and necessary routine uses identified in the system of records notice(a) specified in the principal purpose statement above.<br>ISCLORUGE: Voluntary; however, failure to provide the information may result in denial of Army Tubion Assistance (TA).                                                                                                    |
| ENALTY STATEMENT:                                                                                                    |
| here are severe criminal ties for knowingly submitting false, fictitious, or fraudulent application and for requesting federal funding that duplicates course costs funded elsewhere.                                                                                                    |
| IAGREE, CONTINUE CANCEL                                                                                                    |

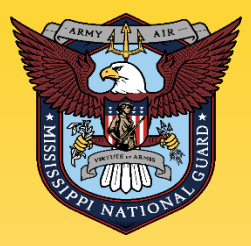

## **Creating a TA Request**

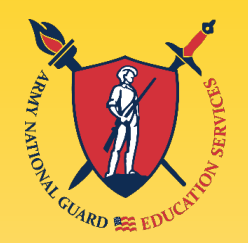

 Verify current "Education Center". If you're deployed, select YES. If you are not deployed, select NO. Then, select 'Next':

7. Select correct "TERM Start and End Dates": The dates you enter for the start and end dates must match your school's course schedule. If dates are not listed, then click on "Different Term Dates" and input correct dates, then click "Next":

Can't see your term start/end dates? Call your school to request they add the dates for your course(s).

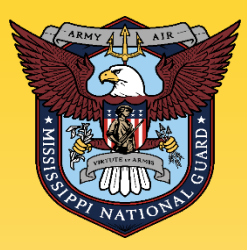

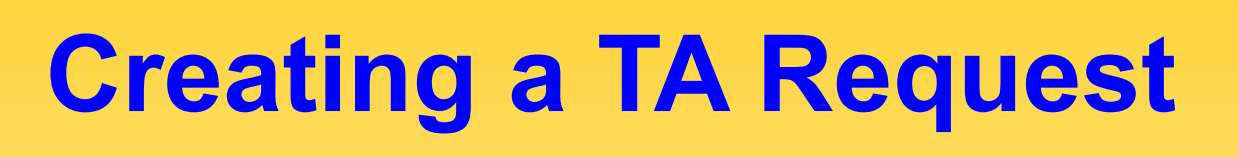

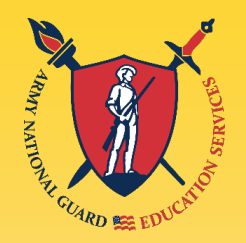

- 8. School Location
  Off base: COLLEGE Campus
- **DL-Online: Online Courses**
- **On base: MILITARY installation**, like Fort Leonard Wood or Keesler AFB.
- 9. Put in your TA Requests ONE course at-a-time, click
   "submit" and "finished." Repeat until you have a TAR for each course. Do not click ADD ANOTHER CLASS.

If you input incorrect information, to include Term START / END dates, you risk losing FTA and becoming financially responsible.

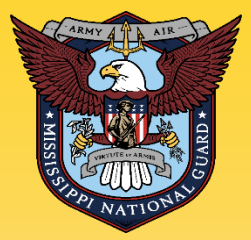

## **Creating a TA Request**

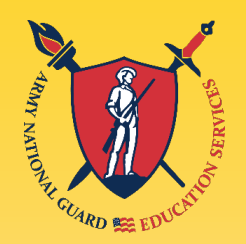

Add your desired course by clicking on 'Add Course':

Select your desired course by clicking on the '+'. • **NOTE:** If your institution has added courses into ArmyIgnitED, the courses will be displayed on your screen. Courses can be filtered by '**Code – Title**' and / or by '**Keyword'.** 

If your desired course is not listed, click on 'Add Course Manually': Input ALL course information
• NOTE: Ensure that the course information matches your institution. Then click 'Add Course':

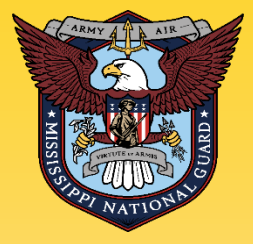

## Creating a Manual TA Request

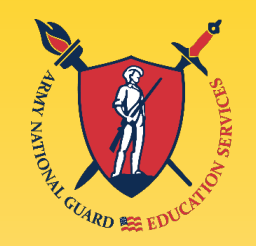

If your desired course is not listed, click on 'Add Course Manually': Input ALL course information
• NOTE: Ensure that the course information matches your institution. Then click 'Add Course':

For example,

Code: MATH 1313

Title: College Algebra

Number of Credits: 3

Type of Credits: SH

**OFF Installation** or **DL** 

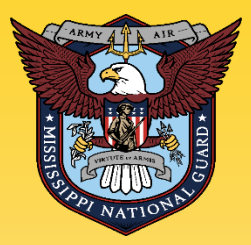

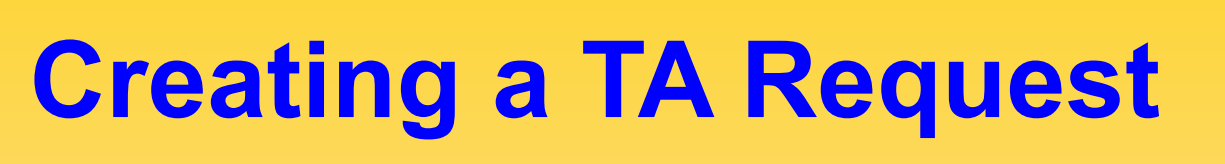

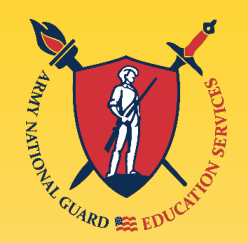

### 10. Click 'Submit'

11. You will then receive a confirmation that your TA request has been submitted. Please note your '**TA Request ID**' and click 'Finish': (option to 'Print TA Request')

12. To submit another TA Request, go back to step one and start over.

13. Once your TA Request is APPROVED, go back into ArmylgnitED, print the authorization form and provide the form to your school.

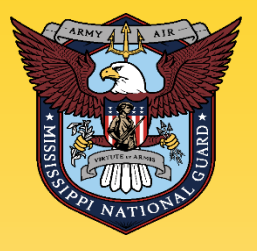

## **TA Request Approval**

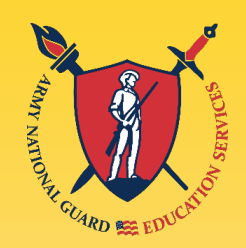

#### **Tuition Assistance Request Application: Application Submitted**

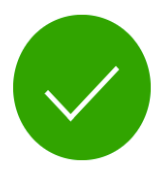

Congratulations your tuition assistance request has been approved!

Your tuition assistance request ID is 826

#### Here are your next steps

Go to your institution's website and register with your institution. Make sure you are enrolled in the correct courses on your institution's website.

If your school requests your tuition assistance document you can print that here using the button below.

You can view your Tuition Assistance Requests section under your Education Record to check the status and details of your applications.

PRINT TA REQUEST

FINISHED

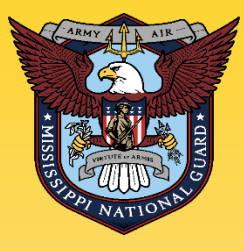

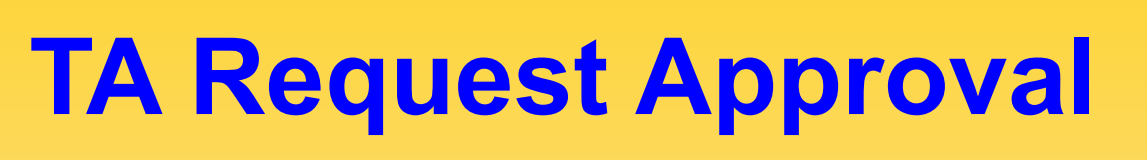

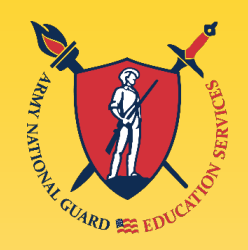

If your approved Tuition Assistance Request contains any incorrect information, to include the Term START / END Dates, you risk losing FTA and becoming financially responsible.

**Contact an education counselor ASAP!** 

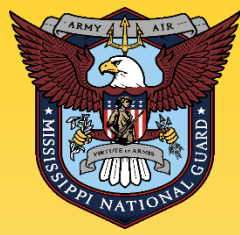

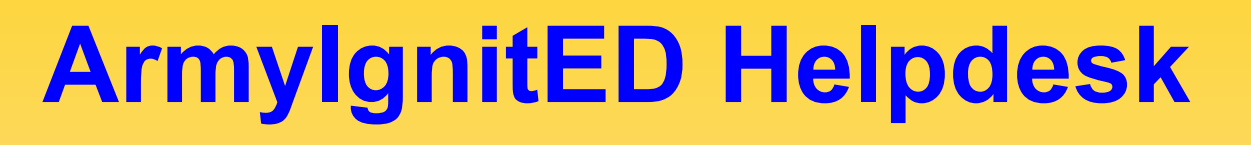

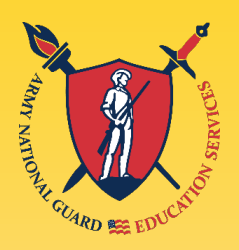

Login to ArmylgnitED, Click on the Question Mark located at the Upper Right Corner

## ArmylgnitED Helpdesk Phone: 276-231-0938 Email: <u>army@bamtech.net</u>

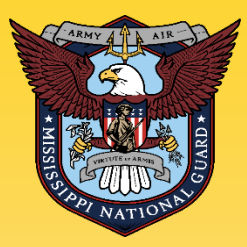

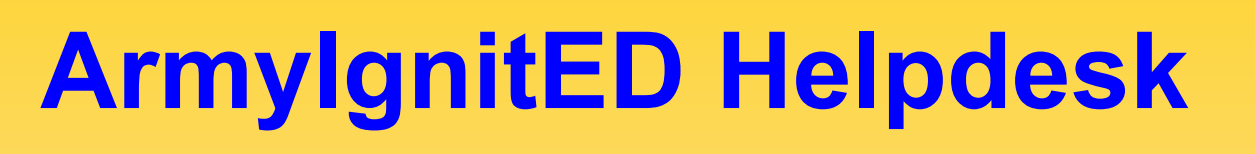

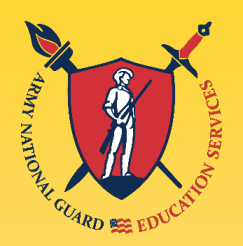

### **Create a CRM Helpdesk Ticket:**

- Log in to your ArmylgnitED account
- In the upper right corner of your screen, next to your name, click the "?"
- . Under Support Ticket, click Add Ticket
- Review each area inside the white boxes to determine the category that best fits your issue or question

From the appropriate area, click Submit Message or Submit Ticket button

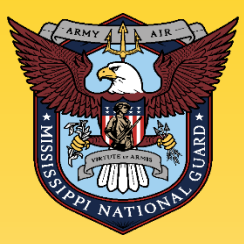

## ArmylgnitED Helpdesk

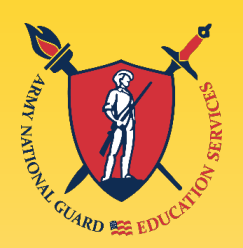

### Submit Message

- Select the appropriate category and subject
- Enter your message into the message field
- Add attachment(s) if necessary
- 。Click Send

## **Submit Ticket**

- Choose the appropriate category, subcategory, and priority
- Enter a description of your issue or question
- Add attachment(s) if necessary
- 。Click Submit Ticket

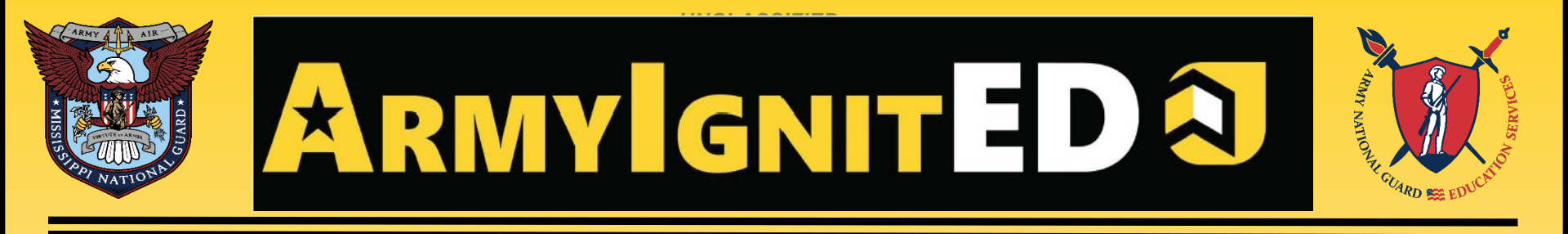

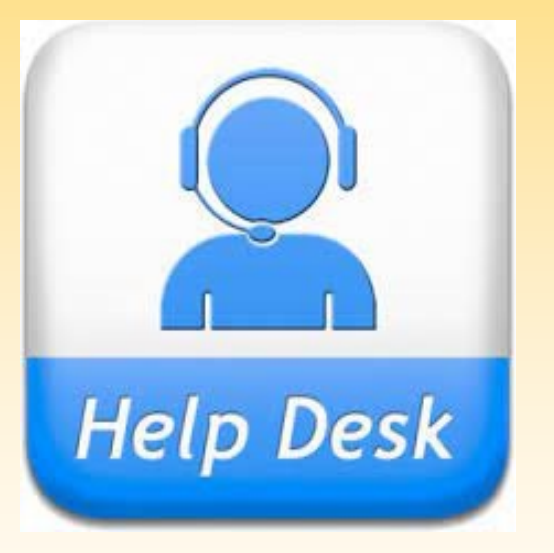

## Phone: (276) 231-0938 Email: army@bamtech.net

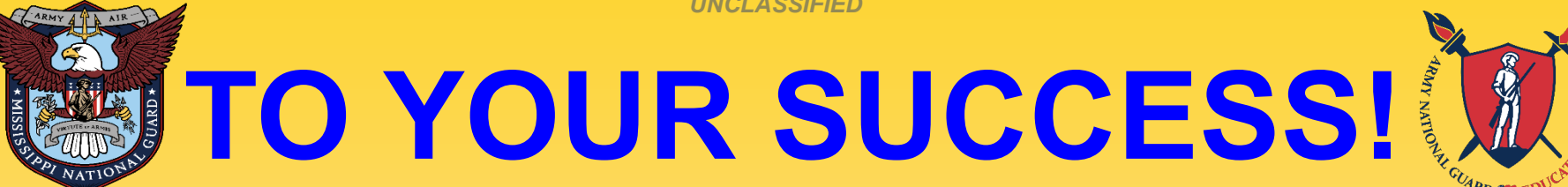

## **Mr. David F. Jolly Education Services Specialist NGB / MSARNG Federal Tuition Assistance**

## PH: 601-927-9297 david.f.jolly2.civ@army.mil